|                                                         |                                                                                      |                                                            |                                                  |                                                              |                                                            | ChatGPT - explanation for                      |
|---------------------------------------------------------|--------------------------------------------------------------------------------------|------------------------------------------------------------|--------------------------------------------------|--------------------------------------------------------------|------------------------------------------------------------|------------------------------------------------|
| Original - English                                      | Original - ygorigor - translation                                                    | Personal insignt                                           | Gemini Suggestion - translation                  | Xai - GRUK                                                   | ChatGPI                                                    | chosen option                                  |
| Autoscale                                               | Scară automată,                                                                      |                                                            | Scalare automată                                 | Autoscalare                                                  | Scalare automată                                           | More natural in Romanian.                      |
| Box Select                                              | Selectare de tip casetă,                                                             |                                                            | Selectare casetă                                 | Selectare casetă                                             | Selectare casetă                                           | Shorter and clearer                            |
| Click to enter Colorscale title                         | Clic pentru a introduce un titlu al scârii de<br>culori,                             | Clic pentru a introduce titlul <b>paletei</b><br>de culori | Introduceți titlul scării de culori              | Clic pentru a adăuga titlu scării de culori                  | Faceți clic pentru a introduce titlul scalei de<br>culori  | More natural and structured                    |
|                                                         | Clic pentru a introduce un titlu pentru                                              |                                                            |                                                  |                                                              | Faceți clic pentru a introduce titlul                      |                                                |
| Click to enter Component A title                        | componenta A,<br>Clic pentru a introduce un titlu pentru                             |                                                            | Introduceți titlul componentei A                 | Clic pentru a adăuga titlu componentei A                     | componentei A<br>Faceti clic pentru a introduce titlui     |                                                |
| Click to enter Component B title                        | componenta B,                                                                        |                                                            | Introduceți titlul componentei B                 | Clic pentru a adăuga titlu componentei B                     | componentei B                                              |                                                |
| Click to enter Component C title                        | Clic pentru a introduce un titlu pentru<br>componenta C.                             |                                                            | Introduceti titlul componentei C                 | Clic pentru a adăuga titlu componentei C                     | Faceți clic pentru a introduce titlul<br>componentei C     |                                                |
| Click to enter Plot title                               | Clic pentru a introduce un titlu pentru grafic.                                      |                                                            | Introduceti titlul graficului                    | Clic pentru a adăuga titlul graficului                       |                                                            |                                                |
| Click to enter X axis title                             | Clic pentru a introduce un titlu pentru axa X                                        |                                                            | Introduceti titlul axei X                        | Clic pentru a adăuga titlu axei X                            |                                                            |                                                |
| Click to enter Vavis title                              | Clic pentru a introduce un titlu pentru ava Y                                        |                                                            | Introducet titlul avei Y                         | Clic pentru a adăuga titlu avei V                            |                                                            |                                                |
| Oliolite esternellel erie title                         | Clic pentru a introduce un titlu pentru axa                                          |                                                            | Interdence, that and a date                      | Olio pentra o oblaga tita avel 1                             |                                                            |                                                |
| Click to enter radial axis title                        | radiala,                                                                             | Compara datele la trecere cu mouse-                        | Introduceți titul axel radiale                   | Clic pentru a adauga titlu axei radiale                      |                                                            |                                                |
| Compare data on hover                                   | Compară datele cu mouse-ul,                                                          | ul peste                                                   | Compară datele la trecere                        | Compară datele la hover                                      |                                                            |                                                |
| Double-click on legend to isolate one trace             | Dublu clic pentru a izola datele unui desen,                                         |                                                            | Dublu clic pe legendă pentru izolare trasare     | Dublu clic pe legendă pentru a izola un rând                 | Dublu clic pe legendă pentru a izola o trasare             |                                                |
| Double-click to zoom back out                           | Dublu clic pentru a reveni la zoomul inițial,                                        | Dublu clic pentru a micșora înapoi                         | Dublu clic pentru a micsora                      | Dublu clic pentru a reveni la zoom-ul initial                |                                                            |                                                |
| Download plot                                           | Descarcă graficul,                                                                   |                                                            | Descarcă graficul                                |                                                              |                                                            |                                                |
| Download plot as a png                                  | Descarcă graficul ca imagine PNG,                                                    |                                                            | Descarcă ca PNG                                  |                                                              |                                                            |                                                |
| Draw circle<br>Draw closed freeform                     | Desenează o formă liberă închisă                                                     |                                                            | Desenează cerc<br>Desenează formă liberă închisă |                                                              |                                                            |                                                |
| Drawline                                                | Desenează o linie,                                                                   |                                                            | Desenează linie                                  |                                                              |                                                            |                                                |
| Draw open freeform                                      | Desenează o formă liberă deschisă,                                                   |                                                            | Desenează formă liberă deschisă                  |                                                              |                                                            |                                                |
| Draw rectangle                                          | Desenează un dreptunghi,                                                             |                                                            | Desenează dreptunchi                             |                                                              |                                                            |                                                |
| Edit in Chart Studio                                    | Modifică în Chart Studio,                                                            |                                                            | Editează în Chart Studio                         |                                                              |                                                            |                                                |
| Erase active shape                                      | sterge forma activa,                                                                 |                                                            | Sterge forma selectata                           |                                                              |                                                            |                                                |
| Lasso Select                                            | Selectie Lasso,                                                                      |                                                            | Selectare Lasso                                  |                                                              |                                                            |                                                |
| Orbital rotation                                        | Rotație orbitală,                                                                    |                                                            | Rotație orbitală                                 |                                                              |                                                            |                                                |
| Pan                                                     | Mutare,                                                                              |                                                            | Panoramare                                       | Panare                                                       |                                                            |                                                |
| Produced with Plotly                                    | Creat cu Plotly,                                                                     |                                                            | Realizat cu Plotly                               |                                                              |                                                            |                                                |
| Heset                                                   | Hesetare,                                                                            |                                                            | Reseteaza                                        |                                                              |                                                            |                                                |
| Reset axes                                              | Resetează axele,                                                                     |                                                            | Resetează axele                                  |                                                              |                                                            |                                                |
| Reset camera to default                                 | Resetează camera la valorile implicite,                                              |                                                            | Resetează camera la default                      |                                                              |                                                            |                                                |
| Reset camera to last save                               | Resetează camera la ultima salvare,                                                  |                                                            | Reseteaza camera la ultima salvare               |                                                              |                                                            |                                                |
| Reset views                                             | Resetează vizualizările.                                                             |                                                            |                                                  |                                                              |                                                            |                                                |
|                                                         | Afișează cele mai apropiate date în timpul                                           | Afișați cele mai apropiate date la                         |                                                  |                                                              |                                                            |                                                |
| Show closest data on hover                              | plasării,                                                                            | trecerea cu mouse-ul                                       | Afişează cele mai apropiate date la trecere      | Afișează datele apropiate la hover                           |                                                            |                                                |
| Sorry there was a problem downloading your              | Crearea capturii de ecran a reuşit,<br>Ne nare rău, a anărut o eroare la descărcarea |                                                            | Captura reusita                                  |                                                              |                                                            |                                                |
| snapshot!                                               | capturii de ecran!,                                                                  |                                                            |                                                  |                                                              |                                                            |                                                |
| Taking ananchot, this may take a few cacande            | Se crează captura de ecran - poate dura                                              |                                                            | Co realizantă cantura                            |                                                              |                                                            |                                                |
| Toggle Spike Lines                                      | Comutarea afisării liniilor de vârf.                                                 |                                                            | Afisează/Ascunde liniile de vârf                 |                                                              |                                                            |                                                |
|                                                         |                                                                                      |                                                            |                                                  |                                                              |                                                            | More natural command                           |
| Toggle show closest data on hover<br>Turntable rotation | Comutarea afisării celor mai apropiate date,<br>Rotație rotativă                     |                                                            | Afişează/Ascunde cele mai aproplate date         | Comută afișarea datelor apropiate la hover<br>Rotatie platou | Comută afișarea celor mai apropiate date<br>Rotație ne acă | phrasing<br>Avoids redundancy                  |
| Zoom                                                    | Zoom,                                                                                |                                                            |                                                  |                                                              |                                                            |                                                |
| Zoom in                                                 | Märeste,                                                                             |                                                            |                                                  |                                                              |                                                            |                                                |
| Zoom out                                                | Micsorează,                                                                          |                                                            |                                                  |                                                              |                                                            |                                                |
| concentration                                           | concentrare                                                                          |                                                            |                                                  |                                                              |                                                            |                                                |
| high                                                    | maxim                                                                                |                                                            |                                                  |                                                              |                                                            |                                                |
| incoming flow count                                     | cantitatea fluxurilor de intrare                                                     |                                                            |                                                  | Număr fluxuri de intrare:                                    | Numărul fluxurilor de intrare                              |                                                |
| kde                                                     | evaluarea densității nucleare                                                        |                                                            |                                                  | keep as is if KDF is an acronym commonly used                | Estimarea densității nucleare                              | "Estimare" is the proper<br>term in statistics |
| lat                                                     | latitudine                                                                           |                                                            |                                                  |                                                              |                                                            |                                                |
| lon                                                     | longitudine                                                                          |                                                            |                                                  |                                                              |                                                            |                                                |
| low                                                     | minim<br>Imita inforioară                                                            |                                                            | Limită inforio ară                               |                                                              |                                                            |                                                |
| max                                                     | max.                                                                                 |                                                            | Linita menoara                                   |                                                              |                                                            |                                                |
| mean ± σ                                                | mediu ± σ                                                                            |                                                            | Medie ± Deviația Standard                        |                                                              |                                                            |                                                |
| mean                                                    | mediu                                                                                |                                                            | Medie ± Deviația Standard                        |                                                              |                                                            |                                                |
| median                                                  | median                                                                               |                                                            | Mediana                                          |                                                              |                                                            |                                                |
| mm<br>new text                                          | min.                                                                                 |                                                            |                                                  |                                                              |                                                            |                                                |
| open                                                    | deschide                                                                             |                                                            |                                                  |                                                              |                                                            | l                                              |
| outgoing flow count                                     | cantitatea fluxurilor de ieșire                                                      |                                                            |                                                  | Număr fluxuri de ieșire                                      |                                                            |                                                |
| q1                                                      | q1                                                                                   |                                                            |                                                  |                                                              |                                                            |                                                |
| q3                                                      | q3                                                                                   |                                                            |                                                  |                                                              |                                                            |                                                |
| target                                                  | tintă                                                                                |                                                            |                                                  | 1                                                            |                                                            |                                                |
|                                                         |                                                                                      |                                                            |                                                  |                                                              |                                                            |                                                |
| trace                                                   | rånd                                                                                 |                                                            |                                                  | linie de date                                                | Tracare                                                    | (More accurate for "trace" in                  |
| uaue                                                    | lanu,<br>Ilmita superioară                                                           |                                                            | I lock I are a date I                            | unie de date                                                 | Habare                                                     | a uata VISUduzduon context.                    |

|                                                                                                    |                                                                                                    | 1                                                                                                    |
|----------------------------------------------------------------------------------------------------|----------------------------------------------------------------------------------------------------|----------------------------------------------------------------------------------------------------|
| Autoscale                                                                                              | Scarā automatā                                                                                                    | Scalare automată                                                                                                    |
| Box Select                                                                                             | Selectare de tip casetă                                                                                                    | Selectare casetă                                                                                                    |
|                                                                                                    | Clic pentru a introduce un titlu al scării de                                                                                                 |                                                                                                    |
| Click to enter Colorscale title                                                                        | culori                                                                                                    | Introduceti titlul scării de culori                                                                                                    |
|                                                                                                    | Clic pentru a introduce un titlu pentru                                                                                                    |                                                                                                    |
| Click to enter Component A title                                                                       | componenta A                                                                                                    | Introduceți titlul componentei A                                                                                                    |
|                                                                                                    |                                                                                                    |                                                                                                    |
| (Component B/C)                                                                                        |                                                                                                    |                                                                                                    |
|                                                                                                    |                                                                                                    |                                                                                                    |
| Click to enter Plot title                                                                              | Clic pentru a introduce un titlu pentru grafic                                                                                                | Introduceți titlul graficului                                                                                                    |
|                                                                                                    | Clic pentru a introduce un titlu pentru axa                                                                                                   |                                                                                                    |
| Click to enter X/Y axis title                                                                          | XY                                                                                                    | Introduceți titlul axei X/Y                                                                                                    |
|                                                                                                    | Clic pentru a introduce un titlu pentru axa                                                                                                   |                                                                                                    |
| Click to enter radial axis title                                                                       | radială                                                                                                    | Introduceți titlul axei radiale                                                                                                    |
|                                                                                                    |                                                                                                    |                                                                                                    |
| Compare data on hover                                                                                  | Compară datele cu mouse-ul                                                                                                    | Compară datele la trecere                                                                                                    |
|                                                                                                    |                                                                                                    |                                                                                                    |
| Double-click on legend                                                                                 | Dublu clic pentru a izola datele unui desen                                                                                                   | Dublu clic pe legendă                                                                                                    |
|                                                                                                    |                                                                                                    |                                                                                                    |
| Double-click to zoom back out                                                                          | Dublu clic pentru a reveni la zoomul inițial                                                                                                  | Dublu clic pentru a micșora                                                                                                    |
|                                                                                                    |                                                                                                    |                                                                                                    |
| Download plot                                                                                          | Descarcă graficul                                                                                                    | Descarcă graficul                                                                                                    |
|                                                                                                    |                                                                                                    |                                                                                                    |
| Download plot as a png                                                                                 | Descarcă graficul ca imagine PNG                                                                                                    | Descarcă ca PNG                                                                                                    |
| Draw circle/line/rectangle                                                                             | Desenează un cerc/linie/dreptunghi                                                                                                    | Desenează cerc/linie/dreptunghi                                                                                                    |
| Denne dia a dia a fa afa m                                                                             | Decencertă o formă liberă închică/decebică                                                                                                    | Description of family likes the birth of the birth                                                                                                    |
| Draw closed/open treetorm                                                                              | Medifică la Chart Studia                                                                                                    | Deseneaza forma libera inchisa/deschisa                                                                                                    |
| Edit in Chart Studio                                                                                   | Storae forme estiva                                                                                                    | Editeaza in Chart Studio                                                                                                    |
| Erase active snape                                                                                     | Selectio Longo                                                                                                    | Sterge Iorma selectata                                                                                                    |
| Lasso Select                                                                                           | Selecte Lasso                                                                                                    | Selectare Lasso                                                                                                    |
| Orbital/Turntable rotation                                                                             | Rotape orbitala/rotativa                                                                                                    | Rotație orbitala/platforma                                                                                                    |
| Pan                                                                                                    | Mutare                                                                                                    | Panoramare                                                                                                    |
| Produced with Plotly                                                                                   | Creat cu Piotiy                                                                                                    | Realizat cu Plotiy                                                                                                    |
| Reset                                                                                                  | Resetare                                                                                                    | Reseteaza                                                                                                    |
| Repair avag/campra/view(g)                                                                             | axele/camera/vizualizarea/vizualizările                                                                                                    | Recetează avele/comera/vizualizarea                                                                                                    |
| reset ales camera vew(s)                                                                               | Afisează cele mai apropiate date în timpul                                                                                                    |                                                                                                    |
| Show closest data on hover                                                                             | plasārii                                                                                                    | Afișează cele mai apropiate date la trecere                                                                                                    |
|                                                                                                    | Crearea capturiireușit/problemă la                                                                                                    |                                                                                                    |
| Snapshot succeeded/failed                                                                              | descarcare                                                                                                    | Captură reușită/eșuată                                                                                                    |
| Taking snapshot                                                                                        | se creaza captura                                                                                                    | Se realizează captura                                                                                                    |
| Toggle Spike Lines                                                                                     | Comutarea atișarii liniilor de vărf                                                                                                    | Afişează/Ascunde liniile de vârf                                                                                                    |
| Toggle show elecast data                                                                               | Comutarea afleării celor mai annoniate date                                                                                                   | Aficesző/Accurde cele mei enreniete dete                                                                                                    |
| Zoom in/out                                                                                            | Märeste/Micsorează                                                                                                    | Zoom in/out                                                                                                    |
| close/onen                                                                                             | închide/deschide                                                                                                    | Inchide/Deschide                                                                                                    |
| concentration                                                                                          | concentrare                                                                                                    | Concentratie                                                                                                    |
|                                                                                                    | · · · · · · · · · · · · · · · · · · ·                                                                                                    | Pideot/Second                                                                                                    |
| high/low                                                                                               | maxim/minim                                                                                                    |                                                                                                    |
| high/low                                                                                               | maxim/minim                                                                                                    | Rucarocazut                                                                                                    |
| high/low                                                                                               | cantitatea fluxurilor                                                                                                    | Numär de fluguri                                                                                                    |
| high/low<br>incoming/outgoing flow count                                                               | maxim/minim<br>cantitatea fluxurilor<br>evaluarea densitătii nucleare                                                                         | Numär de fluxuri                                                                                                    |
| high/low<br>incoming/outgoing flow count<br>kde                                                        | maxim/minim<br>cantitatea fluxurilor<br>evaluarea densității nucleare                                                                         | Numär de fluxuri<br>Estimare densitate kernel                                                                                                    |
| high/low<br>incoming/outgoing flow count<br>kde                                                        | maxim/minim<br>cantitatea fluxurilor<br>evaluarea densității nucleare<br>latiturține/lonoiturține                                             | Număr de fluxuri<br>Estimare densitate kernel                                                                                                    |
| hiqtvlow<br>incoming/outgoing flow count<br>kde<br>lat/lon                                             | maxim/minim<br>cantitatea fluxurilor<br>evaluarea densității nucleare<br>latitudine/longitudine                                               | Numär de fluxuri<br>Estimare densitate kernel<br>Latitudine/Longitudine                                                                                            |
| highlow incoming/outgoing flow count kde lat/lon lower/unper fence                                     | maxim/minim<br>caniitatea fluxurilor<br>evaluarea densități nucleare<br>latitudine/longitudine<br>limita inferioară/superioară                | Numär de fluxuri<br>Estimare densitate kernel<br>Latitudine/Longitudine                                                                                            |
| high/low incoming/outgoing flow count kde lat/lon lower/upper fence max/min                            | maxim/minim<br>cantitatea fluxurilor<br>evaluarea densiltății nucleare<br>latitudine/longitudine<br>limita inferioară/superioară<br>max. /min | Numär de fluxuri<br>Estimare densitate kernel<br>Latitudine/Longitudine<br>Limitä inflerioarä/superioarä                                                           |
| high/low<br>incoming/outgoing flow count<br>kde<br>lat/lon<br>lower/upper fence<br>max/min             | maxim/minim<br>cantitatee fluxurilor<br>evaluarea densități nucleare<br>latitudine/longitudine<br>limita inferioară/superioară<br>max/min.    | Numär de fluxuri<br>Estimare densitate kernel<br>Laßtudine/Longitudine<br>Limitä inferioartä/superioară<br>Max/Min.                                                |
| high/low<br>incoming/outgoing flow count<br>kde<br>lat/lon<br>lower/upper fence<br>max/min<br>mean + c | maamminim canitatea fluxutior evaluarea densități nucleare latitudine/longitudine limita inferioarăsuperioară max/min. medii + q              | Nadiae Sakan<br>Sakari de Ruori<br>Estimare densitate kernel<br>Lalitudine/Longitudine<br>Limită inferioară/superioară<br>Max./Min<br>Mecha e. Daviotă și Stonfart |